# FYDO Hospital Update - 20/03/2025

### **New User Group Access Levels**

We've added new options to the **User Group > Access Levels**, giving facilities greater control over user permissions:

- Create IFC Allows users to generate IFCs
- Create IFC Edit Charges Allows users to make changes to the fees while creating IFCs

#### ×

Additionally, new access level options have been introduced for the **Data I/O** function.

×

By default, these new options will mirror the current access levels that all users have in FYDO. Facilities can adjust these permissions as needed.

#### **New Unbilled Revenue Report API**

A new API has been created, allowing information to be retrieved for the **Unbilled Revenue Report** by **Accrual.** 

### **New Patient Alerts Option**

Users can now efficiently access a patient's **EMR** directly from the **Patient Alerts** Screen using the **Right-Click Menu.** 

×

# **New Relationship Option**

**Child** is now a pre-populated option when entering information for **Next of Kin, Emergency Contact, Contributor** or **Pick Up Person** information.

×

# **End of Day Banking Improvements**

The **MRN** is now displayed in the **End of Day Banking** Report as an additional form of identification.

×

# FYDO Hospital Update - 13/03/2025

# **New IFC Template Defaults**

Following our announcement earlier this week, we're pleased to confirm that the new feature allowing facilities to have both an **Insured Default Template** and an **Uninsured Default Template** has now been implemented in FYDO.

#### ×

#### **Chart Tracking Improvements**

We've added a new feature to **Chart Tracking** that allows facilities to **Request** charts. This action works similarly to a **Chart Movement** but adds a special **Request flag**, making it easy for other users to identify which charts need to be collected and where they should be moved within the facility.

×

To further enhance this feature, we've made several additions to the **Chart Tracking Report**:

1. Filter Option: Users can filter the report to view All Types, Request Only or None Request.

2. Improved Identification: Requested charts are now easily identifiable on the report.

3. Multi-Select Capability: Users can select multiple entries directly from the report.

4. **Bulk Actions:** A new field allows for multiple charts to be actioned at once to either **Return Bulk Charts** or **Covert Bulk Charts to Loan**.

×

### **Episode Stats Report**

A new **Order By** option has been added to the **Episode Stats Report** when run by **Detail.** This option allows patients to be ordered by **Health Fund** followed by **Discharge Date.** 

×

# Waitlist Additions

Users can now add appointments directly from the **Waitlist!** This new feature is available in the **Right-Click Menu** when using the **Appointments Screen.** 

×

Selecting this option will open a pop-up displaying all **Waitlist patients available for the selected day.** Their mobile phone number is displayed to make it quick and easy to contact the patient if

needed.

×

Double-clicking on a patient will initial the **Make Appointment Screen**, where details can be added to complete the booking.

Once the booking is made and the user clicks **Save**, another pop-up will appear, prompting them to decide whether to **Delete from waitlist** and/or **Delete Future Appointments** – ensuring a seamless and efficient transition from Waiting to Booking.

×

### New Token

A **new token** is available to display information about a patient's **previous admissions.** This token simply indicates whether a patient has had a previous admission with a **Y** (*Yes*) or **N** (*No*). This new token is **<<PatPrevEpi>>** and for a full list of patient tokens please visit our wiki <u>Tokens</u> <u>- Patient - FYDO Wiki</u>

×

# FYDO Hospital Update - 06/03/2025

### **New Look Theatre Roster**

The **Theatre Roster Screen** is the latest FYDO interface to receive a makeover, aligning with our fresh new look and enhanced features.

×

For more details on the functionality of the updated **Theatre Roster** screen, please visit our wiki page:

Theatre Roster - FYDO Wiki

# **Re-Order Patient Screen**

The long-awaited ability to **re-order the Patient Screen** has arrived! Now, you can customise your view to ensure the most important information is always visible. For more information on how this feature works, visit our wiki page: <u>Re-Order Patient Screen – FYDO Wiki</u>

|                 | 2 Patient Details            |                     |                         |                            |             | 🖪 Medicare / DVA                    |                                                       |                     |                        |             |              |
|-----------------|------------------------------|---------------------|-------------------------|----------------------------|-------------|-------------------------------------|-------------------------------------------------------|---------------------|------------------------|-------------|--------------|
| Title Pro       |                              | Pronouns            | Pronouns File Number    |                            | External ID |                                     | Medicare Number                                       | Ref Expiry E        | Ref Expiry Eligibility |             |              |
|                 | Mr                           | He/Him/His          |                         |                            |             |                                     |                                                       |                     |                        |             |              |
| Kelvin KNIGHT   | First Name 🚯                 |                     | Middle Name             |                            |             |                                     | Veterans No.                                          | Veteran Card Colour |                        | DVA Auth.No | DVA Auth. Da |
|                 | Kelvin                       |                     |                         |                            |             |                                     |                                                       |                     |                        |             |              |
| atient ID 253   | Last Name                    | Last Name           |                         | Previous Name              |             |                                     | 💶 Entitlement Cards                                   |                     |                        |             |              |
| ex Male         | KNIGHT                       | KNIGHT              |                         |                            |             |                                     |                                                       |                     |                        |             |              |
| ige 65          | Preferred Name               | Preferred Name      |                         | Date of Birth DOB Estimate |             |                                     | Card Type                                             | Card Number         | Expiry                 |             |              |
| anguage English | Kel                          | Kel                 |                         | 16/05/1959                 |             |                                     |                                                       |                     |                        |             |              |
| ending 0.00     | 0.00 Sex                     |                     | Gender                  |                            |             | Health Fund                         |                                                       |                     |                        |             |              |
|                 | Male                         |                     | Man, or boy, or male    |                            |             | Fund Name                           |                                                       |                     |                        |             |              |
|                 | Address                      |                     | Suburb                  |                            | State       | Postcode                            |                                                       |                     |                        |             |              |
| k Allergies     | 123 The Lakes Drive          |                     | FOUNTAIN LAKES VIC 3000 |                            |             | Membership No. UPI Insurance Status |                                                       |                     |                        |             |              |
|                 |                              |                     |                         |                            |             |                                     |                                                       |                     |                        |             |              |
|                 | Mobile                       | Home Work           | Email                   |                            |             |                                     | Alias Name                                            |                     | Alias Surnam           | e           |              |
|                 |                              |                     |                         |                            |             |                                     |                                                       |                     |                        |             |              |
| 🖡 Alert         |                              |                     |                         |                            |             |                                     | <ul> <li>Online Patient Verification (OPV)</li> </ul> |                     |                        |             |              |
|                 | 💄 Referring D                | 💄 Referring Details |                         |                            |             |                                     | Time Ar at                                            |                     |                        |             |              |
|                 |                              |                     |                         |                            |             |                                     | Medicare                                              | ✓ 03/03/20          | 25 🗰 🚺                 | PV Check    |              |
|                 | Previous Referrals           |                     |                         |                            |             | ~                                   | Last Medicare Che                                     |                     |                        |             |              |
| Notes           | Referring Doctor Referral To |                     |                         |                            |             | -                                   |                                                       |                     |                        |             |              |
|                 |                              |                     |                         |                            |             | Location                            |                                                       |                     |                        |             |              |

### **New IFC Token**

A new token is available for use with Informed Financial Consent forms, allowing you to display the **Initials of the User Generating the IFC.** 

The token **<<IFCUserI>>** can be used in all IFC Templates. For a full list of IFC tokens, please visit our wiki: Tokens – Informed Financial Consent (IFC Hospital) – FYDO Wiki

×

# **Billing Status Report**

A new filter has been added to the **Billing Status Report** when running **Show All - Inv Detail.** This filter allows users to omit specific types of information if required.

×

×

# FYDO Hospital Update - 27/02/2025

#### **Payments (Hospital) Improvements**

To help prevent accidental duplicate processing of ECLIPSE payments, FYDO will now notify users if they attempt to process a payment that has already been applied. This safeguard reduces errors and ensures greater financial accuracy. Additionally, an audit log will record if a staff member chooses to proceed, after the alert is triggered.

# FYDO Hospital Update - 20/02/2025

### **Inpatient Procedure Schedule Improvements**

New fields have been added to the **Inpatient > Procedure Schedule** to enhance the workflow for patients requiring multiple procedures during their stay. These updates allow facilities to list a **Planned Time in Theatre (TIT)** and specify the **Roster** for each procedure, ensuring the correct information is reflected on the theatre lists.

×

### **Handover Report Improvements**

The Bed Trackers Handover Report now has the capability to print the **Procedure** details from the patient's **Procedure Schedule**, not just the original booking. The new token to print this information is **<<ProcNotes2>>**. If you require assistance with updating your Handover Report Template, please don't hesitate to reach out to our team.

×

### **Print List Improvements**

The **Print List** option for printing a **New Page** has been enhanced to allow facilities to print multiple days at once. With the addition of the **Day** segregation, lists for different days will now be separated, even if the same doctor is scheduled in the same theatre on different days.

×

# **Episode Stats Report Addition**

The new **# of Specimens** field from the **Theatre Screen** has now been added to the **Episode Stats > Excel - Raw Data Export** Report.

×

# **Bug Fix**

The issue with the **Run Pat Check** function not working in the **Claiming Hospital > Not Yet Sent Tab** has now been resolved.

# FYDO Hospital Update - 13/02/2024

#### **New Acute Certificate Report**

FYDO now offers a powerful new report designed to streamline **Acute Care Certificate** requirements for overnight facilities. The **Acute Certificate Report** provides a comprehensive list of admitted inpatients, displaying exact dates when certificates are required based on the admission date. It includes key details such as **Start Day**, **Adjusted Length of Stay** and **Length of Stay** to help you stay on top of compliance.

Equipped with FYDO's signature **Right-Click Menu**, this interactive report makes it easier than ever to efficiently manager certification obligations.

#### ×

#### **Patient Alerts**

Our all-new **Patient Alerts** feature has already been enhanced! You now have the option to automatically tick the **Pre-Admission Contacted** checklist item when marking the **Patient Alert** as **Completed**, making the process even more efficient!

×

### **Incomplete Report**

A new filter has been added to the **Incomplete Report** to allow it to be filtered by **Patient Category.** 

×

# FYDO Clinic Update - 07/02/2025

#### **Clinical Notes Templates**

A new access level now governs **Clinical Notes Templates**. This access level inherits the settings already assigned to the **User Group** for **Templates**.

×

For previous updates, please visit <a href="https://wiki.fydo.cloud/updates-clinic/">https://wiki.fydo.cloud/updates-clinic/</a>

# FYDO Hospital Update - 06/02/2025

### **Theatre Screen Makeover**

The **Theatre Screen** has been refreshed to align with the new, crisp FYDO look. All existing fields and information remain available, but with an improved layout and workflow. The most notable change is the relocation of the **Theatre Complete** tick box to a more appropriate position.

×

# **Theatre Screen Pathology**

The **Pathology** field in the **Theatre Screen** has been updated to allow for more accurate documentation of pathology collection, including the **Pathology Company** and **Number of Specimens.** 

- For procedures without pathology, simply check the **Pathology Nil** tick box.
- If pathology was collected, users can select the pathology company from the **Pathology** drop down and document the **# of Specimens** collected.

×

To streamline data entry in the **Pathology** field, pathology companies can be pre-added via **Settings** > **Pathology Providers**, reducing the need for manual entry. However, the field also supports free text if required.

×

#### **Tokens for Pathology fields**

< << Specimen>>

• If **Pathology Nil** is ticked, this token will display "NIL"

 $\circ$  If a number is entered in **# of Specimens**, this token will reflect that number

• <<Path>>

 $\circ\,$  This token will display the text entered in the Pathology field

# Pathology can be set as a mandatory field if you want to ensure pathology information is entered when the **Theatre Complete** checkbox is selected. To enable this, go to **Settings > System Configuration** and select **Make Pathology Mandatory.** This action can be performed by anyone in your facility with the appropriate access levels.

×

# **Clinical Notes Templates**

A new access level now governs **Clinical Notes Templates**. This access level inherits the settings already assigned to the **User Group** for **Templates**.

×

# **Excess/Deposit Screen**

The **Uninsured** Field from the **Edit Appointment** Screen will now be displayed on the **Excess/Deposit** Screen, making it easier to identify **out-of-pocket costs**.

×

# FYDO Clinic Update - 24/01/2025

# **Patient Audits**

Additional audit logs have been added when amendments are made to the patient screen. New logs include:

- Preferred Name
- Title
- Pronoun
- Home Phone
- Work Phone
- Mobile
- Email
- DOB Estimate

×

# New Token

We've now added a **Due Date** token for invoices. This new token will automatically calculate an invoice due date based on the invoice accounting period date + xxx number of days.

×

To add a **Due Date** to invoices, download the required invoice templates, add the token **<<InvDueDate>>** and then upload the updated templates back into FYDO.

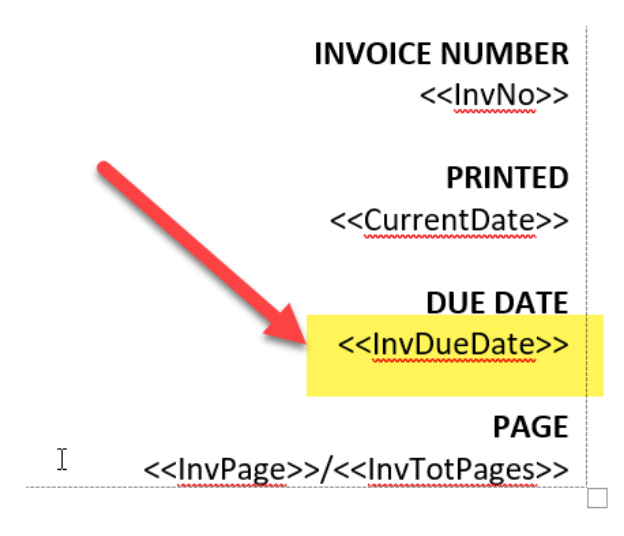

Next, specify the number of days from the invoice date until it is due. Navigate to **Settings > System Configuration** and enter the desired value in the "Invoice Due In Days" field.

| Clinic                                                                                                    |                                                        |   |
|----------------------------------------------------------------------------------------------------|--------------------------------------------------------|---|
| Booking                                                                                                    |                                                        |   |
| Arrived                                                                                                    |                                                        |   |
| Seen by Doctor                                                                                                    |                                                        |   |
| Billed                                                                                                    |                                                        |   |
| Invoice Group Mandatory                                                                                                    |                                                        |   |
| Patient Claims mode                                                                                                    | Store and Forward                                      | * |
| Claiming Payment Date                                                                                                    |                                                        |   |
| Default Fee Level                                                                                                    | Level 1 - MBS 100%                                     | * |
| Iculate Dental Benefit                                                                                                    |                                                        |   |
| Invoice Due In Days                                                                                                    | 30                                                     |   |
| Arrived<br>Seen by Doctor<br>Billed<br>Invoice Group Mandatory<br>Patient Claims mode<br>Claiming Payment Date<br>Default Fee Level<br>Iculate Dental Benefit<br>Invoice Due In Days | Store and Forward Cevel 1 - MBS 100% Store and Forward | ♥ |

FYDO will now automatically calculate and apply accurate due dates to invoices!

If you need assistance setting up the **Due Date** token, our friendly FYDO support team is here to help! Feel free to reach out to us via: **Email:** <a href="mailto:support@alturahealth.com.au">support@alturahealth.com.au</a> **Phone:** (02) 9632 0026

For previous updates, please visit <a href="https://wiki.fydo.cloud/updates-clinic/">https://wiki.fydo.cloud/updates-clinic/</a>

# FYDO Hospital Update - 24/01/2025

### **Make / Edit Appointment Screen**

The **Make Appointment** and **Edit Appointment** screens have been refreshed! They contain all the same information but feature a new design to enhance efficiency and streamline workflow.

×

### **Theatre Booking Screen**

The FYDO **Theatre Booking Screen** has received a makeover! With a fresh new look, it's now easier to read and navigate, aligning perfectly with our updated style!

×

# **Bed Tracker Additions**

As part of our ongoing development of **Statistical Discharges**, facilities can now identify these on the **Bed Tracker**. New colours have been introduced to distinguish **Statistical Discharge**, **Statistical Admitted** and **Leave**.

This feature is designed to assist facilities that accommodate long-stay patients.

×

### **Patient Audits**

Additional audit logs have been added when amendments are made to the patient screen. New logs include:

- Preferred Name
- Title
- Pronoun
- Home Phone
- Work Phone
- Mobile
- Email
- DOB Estimate

×

### **Unbilled Revenue Report**

The Admission Number is now included in the Unbilled Revenue Report > Excel - Raw Data Export.

# **Refund Adjustment Improvements**

An improvement has been made to the **Adjustments**, enabling facilities to add their own **Refund Adjustment Types** while still assigning a payment type to these adjustments.

To implement this feature, facilities must add an **Adjustment Type** assigned to **Payments**, ensuring the name including the word "Refund".

×